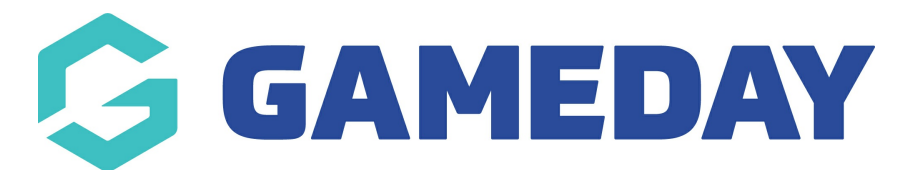

## How do I publish competition information to my Passport Website?

Last Modified on 27/06/2024 8:50 am AEST

Association administrators are able to schedule a **Publish to Web** which updates the Association's Passport Website with details of Fixtures, Results, Ladders, and Statistics. This allows uploads to be done to websites without the intervention of the Association secretary or competition manager and means that Fixtures, Results, and Ladders are updated at the earliest opportunity to ensure everyone remains up to-date and informed.

## A **Publish to Web** can be scheduled at any time, and **can take up to 15 minutes for the upload to appear on the website.**

To schedule a **Publish to Web**:

1. In the left-hand menu, open the **Competitions** section and click **PUBLISH TO WEB**.

| GAMEDAY                                  |  |  |  |  |  |
|------------------------------------------|--|--|--|--|--|
| GameDay Passport Training<br>Association |  |  |  |  |  |
| Dashboard                                |  |  |  |  |  |
| Members •                                |  |  |  |  |  |
| Competitions •                           |  |  |  |  |  |
| List Competitions                        |  |  |  |  |  |
| Match Results                            |  |  |  |  |  |
| Publish to Web                           |  |  |  |  |  |
| Awards                                   |  |  |  |  |  |
| Clash Resolution                         |  |  |  |  |  |
| Competition Exception<br>Dates           |  |  |  |  |  |
| Hide Competition<br>Rounds/Dates         |  |  |  |  |  |
| Ladder Adjustments                       |  |  |  |  |  |
| Fixture Grid                             |  |  |  |  |  |

2. To schedule a Publish to Web, simply select the day and time that you wish for this to happen

and click on the **ADD TO PUBLISH SCHEDULE** button.

| Add to Automatic Publish to the Web Schedule |                                                         |     |  |  |  |
|----------------------------------------------|---------------------------------------------------------|-----|--|--|--|
| Day: Monday                                  | ✓ (Time) hours: 09 ✓ minutes: 00 ✓ Add to Publish Sched | ule |  |  |  |

This ensures that at this day and time each week, a Publish to Web will occur.

3. To remove one of the Scheduled Times, click on the **REMOVE** icon to the right of the time you wish to remove.

| Publish to Web                                                                                                    |                              | View Website     |  |  |  |
|----------------------------------------------------------------------------------------------------|------------------------------|------------------|--|--|--|
| The Publish to Website function allows you to display competition inf                                                                                                    | formation on your GameDay Pa | issport website. |  |  |  |
| Schedule Publish to Web Now (Please only click once)                                                                                                    |                              |                  |  |  |  |
| <b>Note:</b><br>It may take 10-15 minutes before a Publish to Website request displays content on your website.<br>Submitting the request multiple times will increase the time to publish. |                              |                  |  |  |  |
| Scheduled Times (Weekly)                                                                                                    | Remove                       |                  |  |  |  |
| Monday 09:00                                                                                                    | Î                            |                  |  |  |  |
|                                                                                                    |                              |                  |  |  |  |

4. You can also publish immediately by pressing the **SCHEDULE PUBLISH TO WEB NOW** button. This will trigger an immediate upload of all competition's Fixtures, Results, Ladders, and Statistics. This may be helpful if there is an important fixture or result change that needs to be updated sooner than usual.

| ublish to Web                                                                                                    |                                                             | View Website |
|----------------------------------------------------------------------------------------------------|-------------------------------------------------------------|--------------|
| The Publish to Website function allows you to display c                                                                                | competition information on your GameDay Passpo              | rt website.  |
| Schedule Publish to Web Now (Please only clic                                                                                          | ck once)                                                    |              |
| <b>Note:</b><br>It may take 10-15 minutes before a Publish to Website red<br>Submitting the request multiple times will increase the t | quest displays content on your website.<br>time to publish. |              |
| Scheduled Times (Weekly)                                                                                                    | Remove                                                      |              |
| Monday 09:00                                                                                                    | i i                                                         |              |
|                                                                                                    |                                                             |              |

**Note:** Once a publish has been done, the competitions and any changes should feed through within a few minutes, however it can take up to 15 minutes.

Each Association can publish to web up to 70 times per week. You can submit a request to increase your Association's maximum weekly Publish to Web's to 100 by contacting us here.

5. You can access your Passport Website by clicking the **VIEW WEBSITE** button at the top of the Publish to Web page.

| ublish to Web                                                                                                    | View Website                          |  |  |  |
|----------------------------------------------------------------------------------------------------|---------------------------------------|--|--|--|
| The Publish to Website function allows you to display competition informat                                                                                         | ion on your GameDay Passport website. |  |  |  |
| Schedule Publish to Web Now (Please only click once)                                                                                                    |                                       |  |  |  |
| Note:<br>It may take 10-15 minutes before a Publish to Website request displays conter<br>Submitting the request multiple times will increase the time to publish. | nt on your website.                   |  |  |  |
| Monday 09:00                                                                                                    | <b>1</b>                              |  |  |  |
|                                                                                                    |                                       |  |  |  |